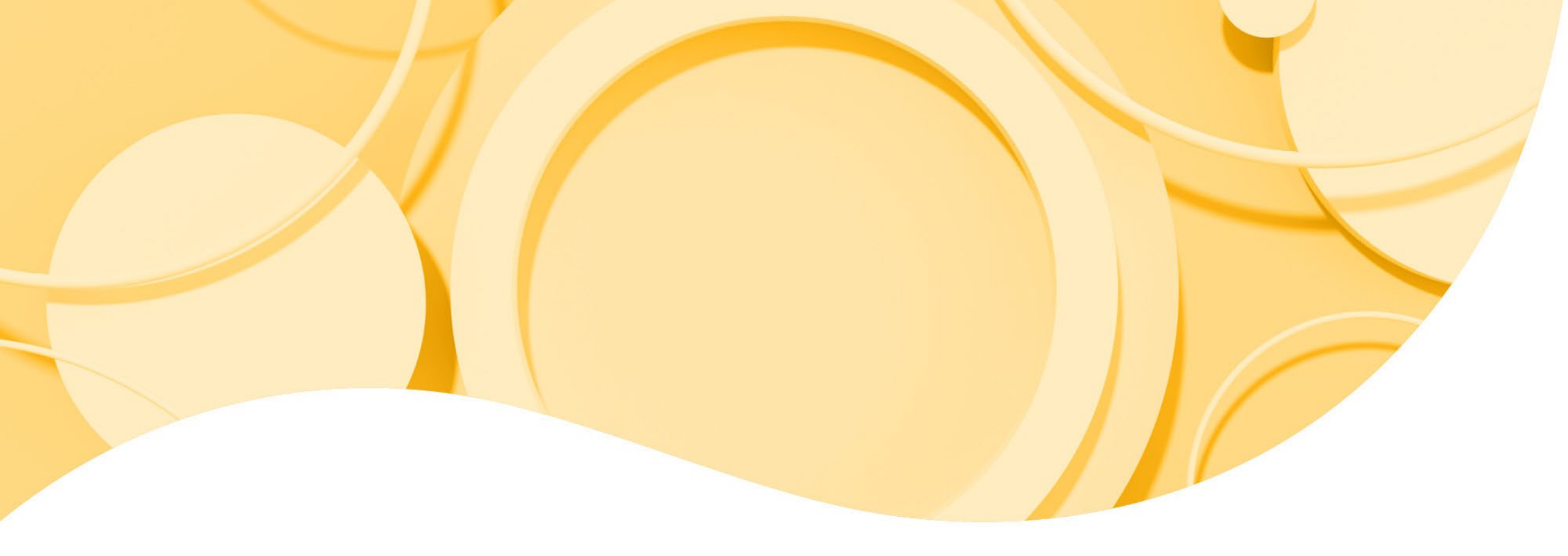

# Navigate PaySpan

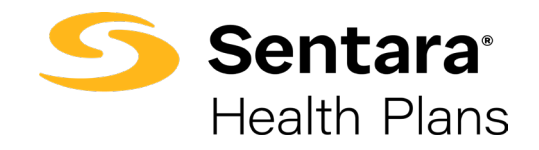

January 2024

# Signing In

- Visit <u>payspanhealth.com</u>
- Enter your username and password to sign in

| payspan. | Empowering the healthcare economy®                                                                                                    |
|----------|----------------------------------------------------------------------------------------------------|
|          | Thank you for being a loyal Payspan customer.<br>With an evolving healthcare economy comes new changes<br>and concerns for provider organizations. Payspan is ready<br>with innovative provider solutions for the challenges your<br>practice is facing. |
|          | Sign In<br>Username                                                                                                    |
|          | Password                                                                                                    |
|          | LOGIN OR                                                                                                    |
|          | REGISTER                                                                                                    |

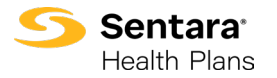

### Payspan Dashboard Features

| payspan.                                                                                                    | EMPOWERING THE HEALTHCARE ECONOMY™ |
|----------------------------------------------------------------------------------------------------|------------------------------------|
| <u>♠ Home</u>                                                                                                    | Reporting Help Log Out             |
| Your HPX Apps                                                                                                    |                                    |
| Research<br>Payments<br>Manage ACH, Check<br>and Virtual Card<br>currency                                                                                                    |                                    |
| ACH<br>ACH payment amount<br>processed over the past<br>90 days<br>ACH<br>ACH payment amount<br>processed over the past<br>90 days<br>ACH<br>ACH<br>ACH<br>ACH<br>Payment amount<br>processed over the past<br>90 days<br>ACH<br>ACH<br>ACH<br>ACH<br>Payment amount<br>processed over the past<br>90 days<br>ACH<br>ACH |                                    |
| Payees<br>Find payees and<br>manage override<br>options                                                                                                    |                                    |
|                                                                                                    |                                    |
|                                                                                                    |                                    |
| Copyright ©2000-2023 Payspan, Inc. All Rights Reserved.   <u>Privacy Notice</u>   <u>Terms &amp; Conditions</u>   <u>Contact Us</u>                                                                                                    |                                    |

- Select the "Research Payments" tile
- You can also click the "Reporting" tab and choose "Research Payments" or "Research Claims" from the drop-down box.
- You will not use the remaining items.

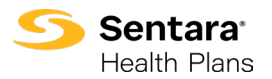

#### Payspan Dashboard: Research Payments

- Selecting "Research Payments" will give you a wider search ability. It is recommended to search by NPI or TIN to be sure you are pulling the correct provider. If you use Payee Name to search this will bring up all the Payees with the same name, but they may have different TINs so when choosing from this search be sure to check the TIN.
- You can search by Payment Number as the provider may provide this from their EFT/bank.
- Please note: You can select a Date Range or Date Period. The default date range is for the past 90 days.

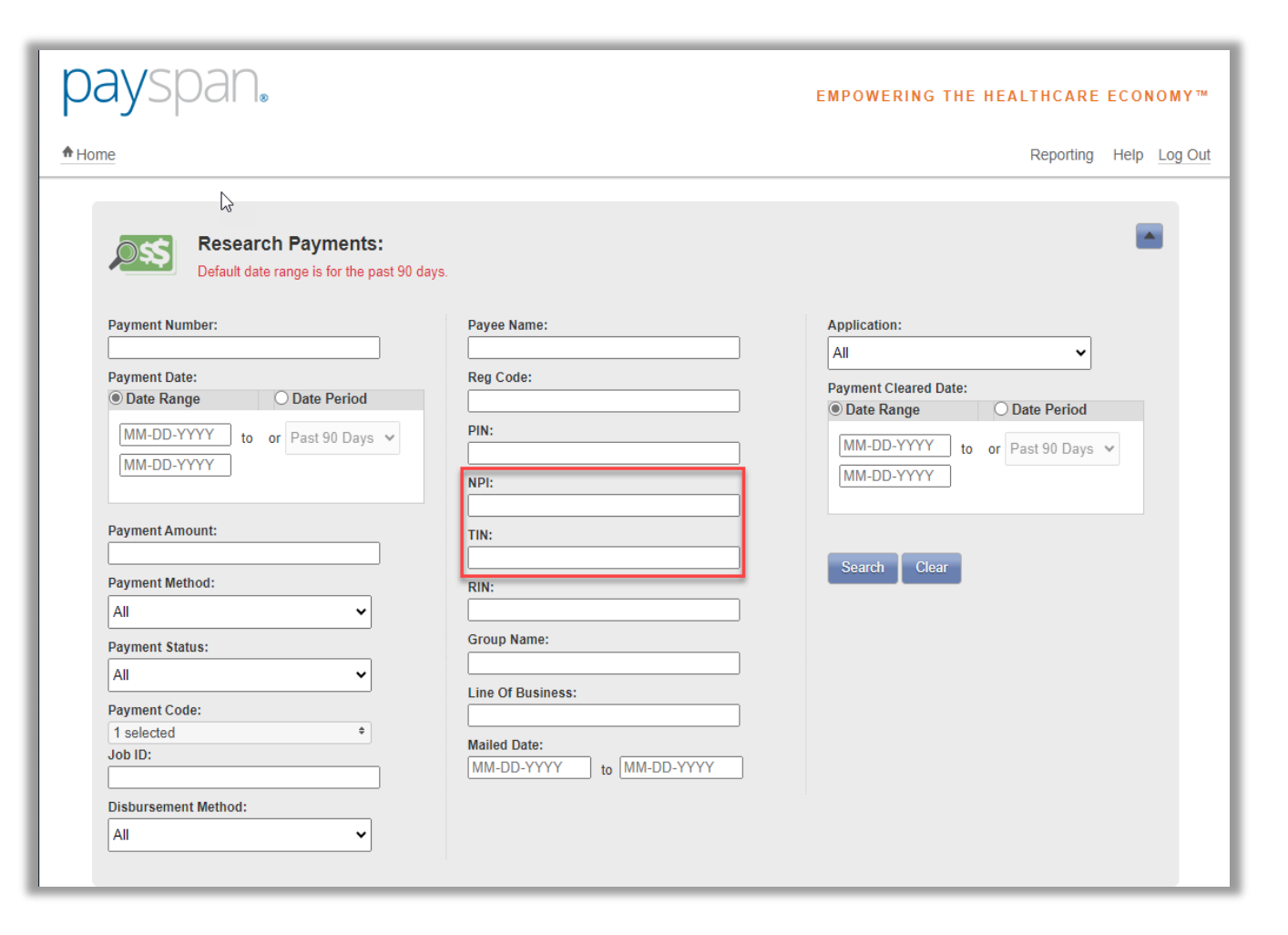

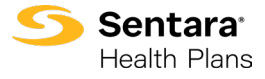

## Searching by TIN: Results

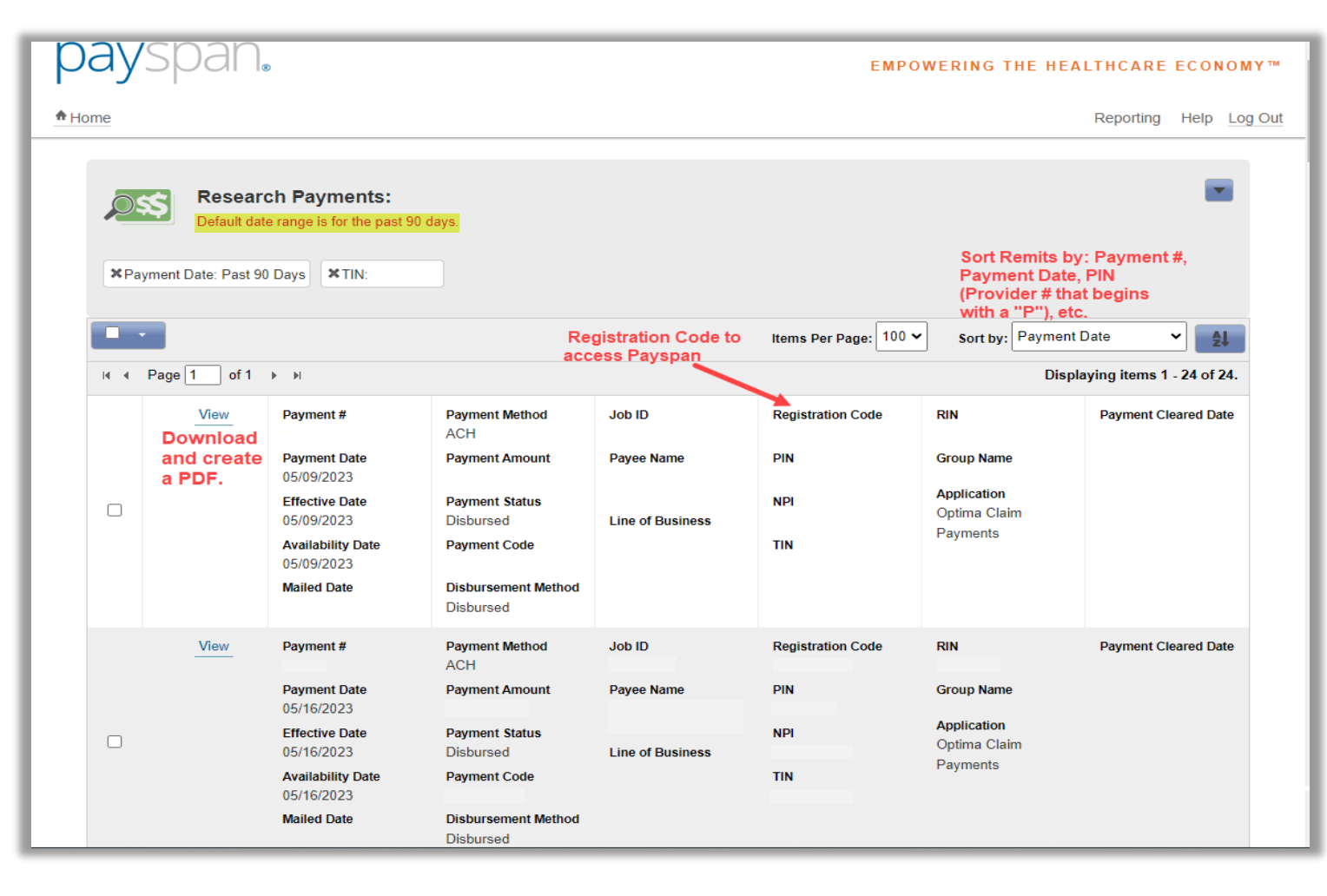

- New providers will first receive a paper remit with a registration code on the first page. In order to receive electronic remits, the provider will need to register through Payspan.
- You will be able to view the remits to download and create a PDF.
- The Registration Code is what the provider will use to access remits for that provider. Each PIN # will have its own code.
- Each payee will have a separate registration code, provider will have to register each code.
- \$0 remits are similar to a Negative Balance Statement.

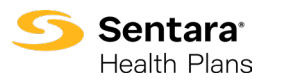

### **Research Claims**

- This feature will allow you to pull up a remit for a single claim. You can look at one claim issue by entering a claim number. This will pull up every remit that the claim shows up on.
- This is a quick way to look at reconsiderations for a single claim.

| <sup>₽</sup> payspan.                                                                                                    |                                                                                                    | EMPOWERING THE HEALTHCARE ECONOMY™                                                                                                    |
|----------------------------------------------------------------------------------------------------|----------------------------------------------------------------------------------------------------|----------------------------------------------------------------------------------------------------|
| <b>♠</b> Home                                                                                                    |                                                                                                    | Reporting Help Log Out                                                                                                    |
| Research Claims:          Claim Number:         Medicaid ID:         Patient Account Number:         Servicing Provider ID:         Member First Name:         Member Last Name:         Patient Last Name:         Patient Last Name: | Charge Amount:   Payment Amount:   DRG Code:   Document Control Number:   Job ID:   Line of Business:   Base Claim Number:   SCCF Number:   Mailed Date:   MM-DD-YYYY | Member ID:   Patient ID:   Patient ID:   All   Application:   All   Payment Date:   O Date Range   O Date Period   MM-DD-YYYY   to or Past 90 Days >   MM-DD-YYYY   to or Past 90 Days >   MM-DD-YYYY   to or Past 90 Days > |
| I ← Page 1 of 1 → H                                                                                                    |                                                                                                    | Search Clear<br>Displaying items 0 - 0 of 0.                                                                                                    |
| Set filters and click search to view data                                                                                                    |                                                                                                    |                                                                                                    |

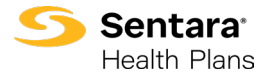

## Tips for Researching Claims

When viewing the remit instead of scrolling through to find the claim, hit **CTRL**, **F**, and enter the claim number in the box. It will take you directly to the claim.

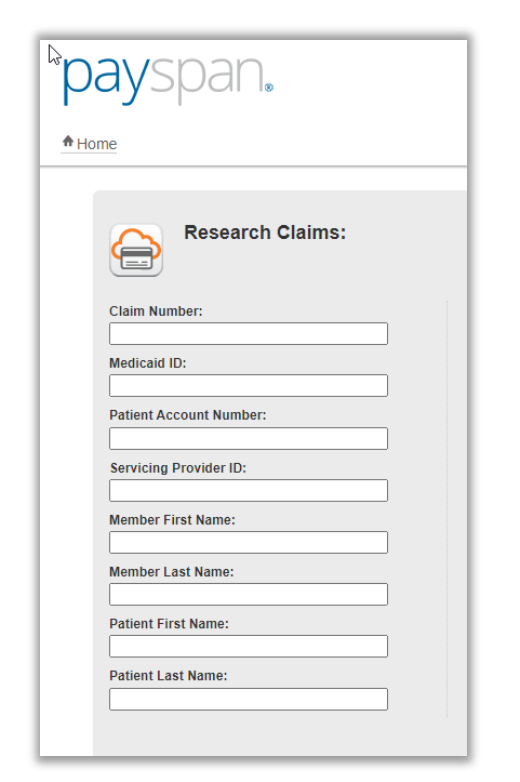

Claim numbers followed by R1 are the retracted claim; A1 is the adjusted claim. If the claim is reprocessed several times, the numbers following the R and A will increase, for example, R2 and A2.

If you are pulling up a claim using the Member ID, **do not include the asterisk(\*).** 

**Please note:** The default date range is for the past 90 days. You can select a date range or service date.

| Date Range                 |    | O Date Period     |
|----------------------------|----|-------------------|
| MM-DD-YYYY<br>MM-DD-YYYY   | to | or Past 90 Days 🗸 |
| ervice Date:<br>Date Range |    | O Date Period     |
| MM-DD-YYYY<br>MM-DD-YYYY   | to | or Past 90 Days 🗸 |

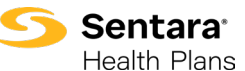